# CHROME STORY

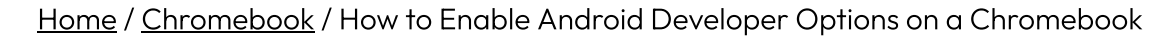

# How to Enable Android Developer Options on a Chromebook

July 6, 2019 · Dinsan

Android developers and even users get a set of additional features when they enable Developer Options on their phones. How will you do this on a <u>Chromebook</u>? Let me show you how.

#### Android Developer Options in Chrome OS

On an Android phone, you will tap the Build Number under Settings seven times, to enable Developer Options. The process is similar on a Chromebook too. You can click the build number instead of touching it if that matters!

This method will help you locate ANY Android app on your Chromebook. Open the Chrome OS Settings app and go to the **Google Play Store** section.

|                   |                      |                                    | _ 🗆 × |
|-------------------|----------------------|------------------------------------|-------|
| Settings          |                      | Search settings                    |       |
| $\overline{\Psi}$ | Network              | k                                  |       |
| *                 | Bluetooth            | Wi-Fi                              |       |
|                   | Connected devices    | hellomoto *                        |       |
| *                 | People               | Mobile data                        |       |
| Ê                 | Autofill             |                                    |       |
| ۲                 | Appearance           | connection V                       |       |
|                   | Device               |                                    |       |
| Q                 | Search and Assistant |                                    |       |
|                   | Google Play Store    | Bluetooth<br>On                    |       |
| 0                 | Linux (Beta)         |                                    |       |
| 0                 | On startup           | ted devices                        |       |
| Advanced          |                      | Google Pixel 2  Enabled            |       |
| Extensions        |                      |                                    |       |
| About Chrome OS   |                      |                                    |       |
|                   |                      | Dinsan Francis<br>dinzan@gmail.com |       |
|                   |                      | Sync  On - sync everything         |       |

#### Play Store Settings

Next, click **Google Play Store** to go to Play Store specific settings.

| Google Play Store                                                                           |  |
|---------------------------------------------------------------------------------------------|--|
| Google Play Store<br>Install apps and games from Google Play on your Chromebook. Learn more |  |
| Linux (Beta)                                                                                |  |
| Linux Run Linux tools, editors, and IDEs on your Chromebook. Learn more Turn on             |  |
| On startup                                                                                  |  |
| Open the New Tab page                                                                       |  |
| Continue where you left off     Open a specific page or set of pages                        |  |
|                                                                                             |  |
| Advanced 👻                                                                                  |  |
|                                                                                             |  |

### Click Google Play Store

Next, click Manage Android preferences.

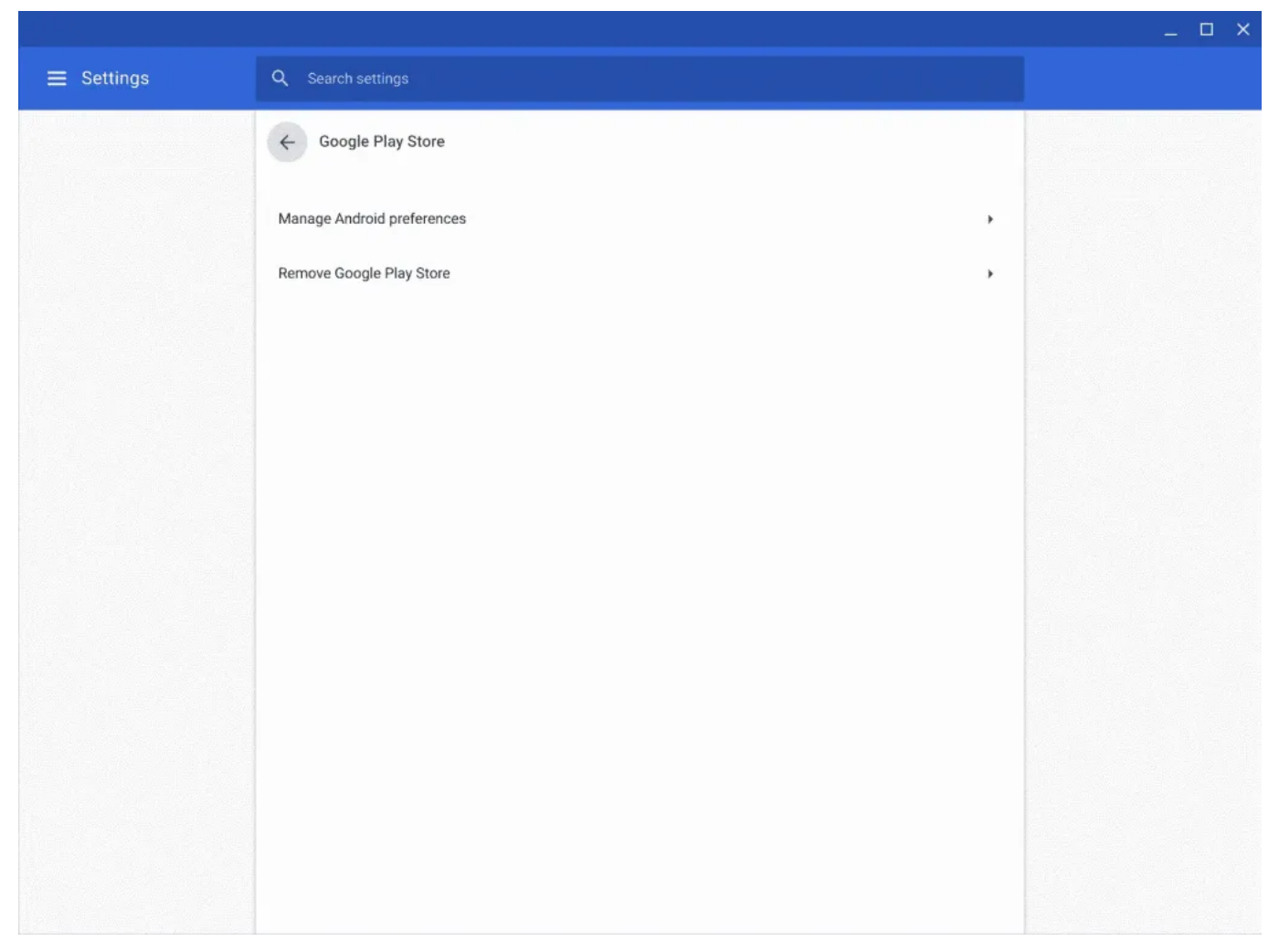

Manage Android preferences

Click **System** and then **About Device**. You will now see the Build Number.

Tap the Build Number seven times.

| ÷ |                                             |
|---|---------------------------------------------|
| ÷ | About device                                |
|   | Owner                                       |
|   | Legal information                           |
|   | Regulatory labels                           |
|   | Android version<br>9                        |
|   | Bluetooth address<br>dc:8b:28:9d:b8:21      |
|   | Build number<br>R75-12105.75.0 release-keys |
|   |                                             |
|   |                                             |
|   |                                             |
|   |                                             |

Tap the build number seven times.

Go back to the previous page and you should see Developer Options.

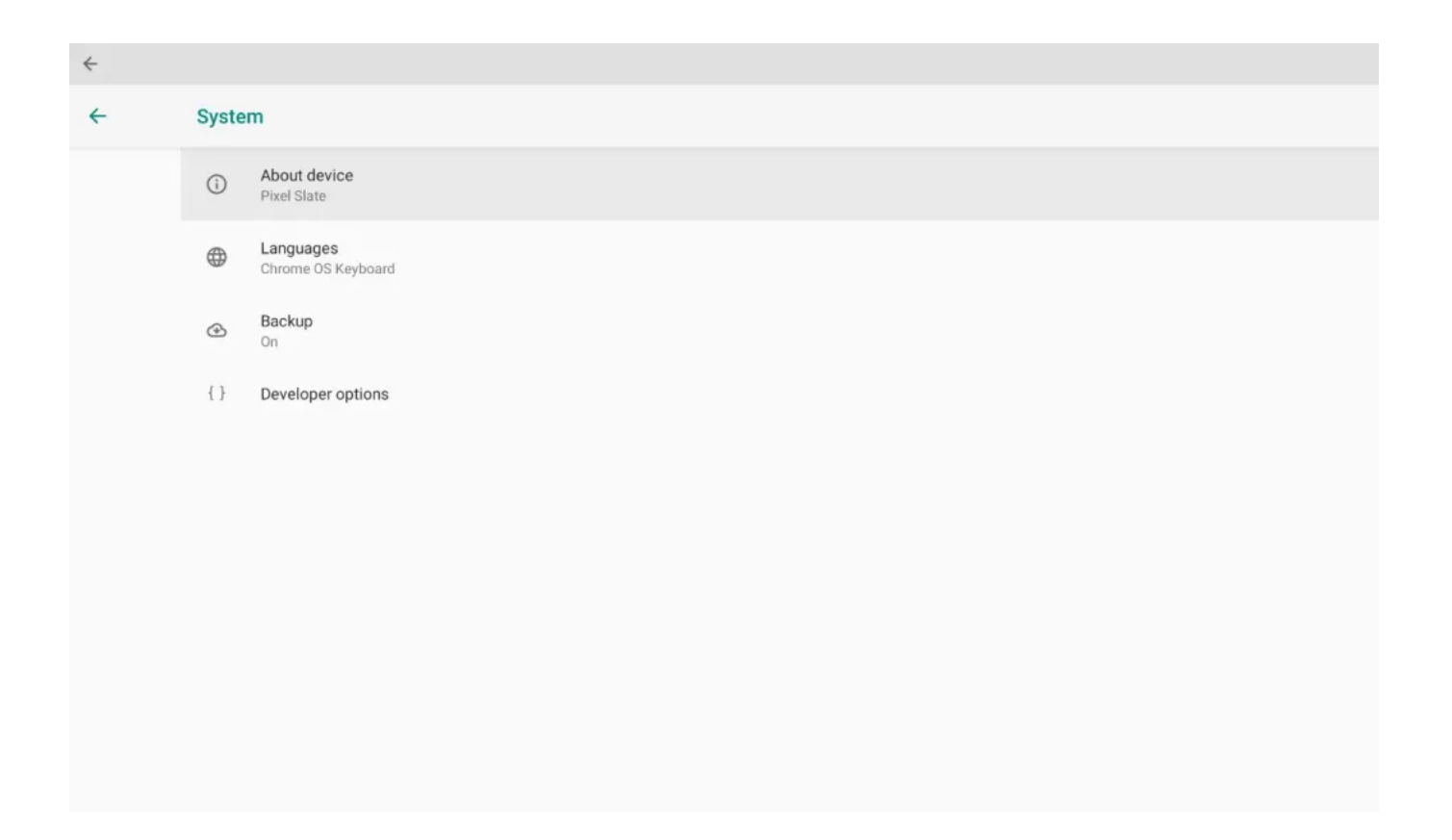

| 4 |                                                                                            |         |
|---|--------------------------------------------------------------------------------------------|---------|
| ÷ | Developer options                                                                          |         |
|   | On                                                                                         |         |
|   | Tala has most                                                                              |         |
|   | nawa ang import                                                                            |         |
|   | Running services View and control control provides                                         |         |
|   | Web/May Instances the                                                                      |         |
|   | Android System WalyNee                                                                     |         |
|   | Night mode<br>Aways off                                                                    |         |
|   | Quick settings developer files                                                             |         |
|   | Dehugging                                                                                  |         |
|   |                                                                                            |         |
|   | Turs an Chrime OC Penetiper Notes to analisk ACE Addropping                                |         |
|   | Reveke ADB debugging authorizations                                                        |         |
|   | Force full CMSS measurements<br>Task if OBSS constitution and theorems with no date excise | 1.2     |
|   | Earlie state attribute instantion                                                          |         |
|   |                                                                                            |         |
|   | Select debug app<br>No obdug application set                                               |         |
|   |                                                                                            |         |
|   |                                                                                            |         |
|   | Verily apps over ADB                                                                       |         |
|   | Check appr valiabilist val ADBUATT for henrofici bahavar.                                  | · · · · |
|   | Logger buffer sizes<br>256 c ov iso buffer                                                 |         |
|   |                                                                                            |         |
|   | Feature Rags                                                                               |         |
|   | Enable GPU debug layers<br>Allow basing GPU debug layers for debug soon                    | 0       |
|   | Drawing                                                                                    |         |
|   | Show layout bounds                                                                         |         |
|   | Show dip bounds; margins, etc.                                                             |         |
|   | Force RTL layout direction                                                                 | 1.0     |
|   | Force streen layout dividion to ITI, for all locales                                       |         |
|   | Window animation scale                                                                     |         |
|   | Antibility state 14                                                                        |         |

Hope you found this useful. If you have Chrome OS related questions that you want me to write about, drop in a comment!

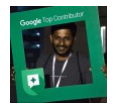

Created by

#### Dinsan

Content Developer and Digital Minimalist. I love testing new Chromebook features and writing about them. My favorite Chrome OS Channel is Canary. | <u>Twitter</u>

#### In: <u>Chromebook</u>

Tags:

**Email Address** 

Subscribe

## Leave a Reply

Your email address will not be published. Required fields are marked \*

Comment \*

#### Name \*

Email \*

Website

□ Save my name, email, and website in this browser for the next time I comment.

 $\Box$  Notify me of follow-up comments by email.

 $\Box$  Notify me of new posts by email.

Post Comment

© 2022 Chrome Story · <u>Theme</u> by <u>Brian Gardner</u>